Installation Guide Nov-2016 rev.a

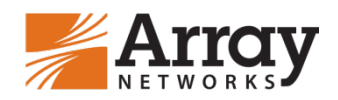

# vxAG Installation Guide for Amazon Web Services (AWS)

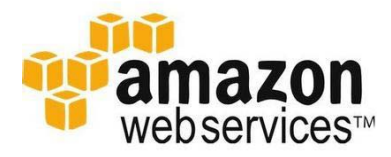

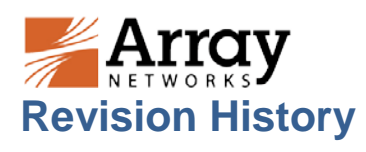

| Date             | Description                              |
|------------------|------------------------------------------|
| February 4, 2016 | Initial official version.                |
| November 8, 2016 | Added the information about Pre-license. |
|                  |                                          |
|                  |                                          |

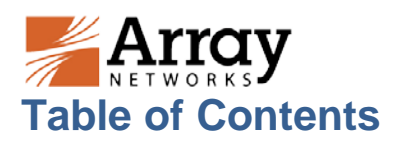

| Revision History                                                    | I |
|---------------------------------------------------------------------|---|
| Table of Contents                                                   |   |
| 1 Introduction                                                      | 1 |
| 1.1 How Array vxAG Works on AWS                                     | 1 |
| 1.2 Recommended Instance Types                                      | 2 |
| 1.3 Usage Limitations and Guidelines                                | 2 |
| 2 Deploying vxAG on AWS                                             | 4 |
| 2.1 Creating the Amazon VPC and Needed Subnets                      | 4 |
| 2.2 Launching the vxAG EC2 Instance                                 | 4 |
| 2.3 Adding Other Interfaces to the vxAG Instance                    | В |
| 2.4 Adding Secondary Private IP Addresses to the External Interface | 9 |
| 2.5 Adding Elastic IPs to the Network Interfaces10                  | D |
| 2.6 Accessing the vxAG Instance and Setting the "array" Password    | 1 |
| 2.6.1 Accessing the vxAG Instance via SSH12                         | 2 |
| 2.6.2 Accessing the vxAG Instance via WebUI13                       | 3 |
| 2.7 Adding IPs to Other Interfaces13                                | 3 |
| 2.8 Loading the vxAG License1                                       | 3 |
| About Array Networks                                                | 5 |

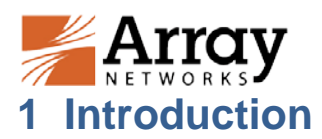

The Array vxAG appliance is an SSL-based VPN platform that offers fast, secure, and scalable remote access to Web and non-Web applications. Amazon Web Services (AWS) is a leading cloud-computing platform that helps enterprises move their business from the physical network infrastructure to the cloud.

vxAG for AWS is a virtual appliance integrated with the AWS cloud environment, providing almost all of the features of physical AG Series appliances. The vxAG appliance offers fast, secure, and scalable remote access to Web and non-Web applications. The vxAG appliance establishes security with AAA and user policies, provides access methods for Web, mail, file and native application servers, and assures scalability with the virtual site and HA technology. By integrating these features into a single virtual appliance, the vxAG appliance delivers secure remote and mobile access to trusted employees, customers, and partners anywhere, anytime while protecting the AWS-hosted network resources.

Array vxAG is available as an Amazon Machine Image (AMI) in the AWS marketplace and can be deployed as an Amazon Elastic Cloud Compute (EC2) instance. With this support, AWS customers can leverage Array vxAG SSL VPN and other valuable features to better meet their business needs.

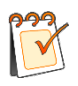

**Note:** The vxAG appliance is also an SSL-based secure application platform that can also support the DesktopDirect solution.

# 1.1 How Array vxAG Works on AWS

AWS provides different types of Web services, such as Amazon Virtual Private Cloud (VPC) and EC2. Amazon VPC provisions a private, isolated section of the Amazon Web Services (AWS) cloud where you can launch Amazon AWS resources in a virtual network that you define. With Amazon VPC, you can define a virtual network topology that closely resembles a traditional network that you might operate in your own data center. Amazon EC2 is a Web service that provides resizable compute capacity in the cloud. Amazon EC2 provides a wide selection of instance types optimized to fit different use cases. Instance types comprise varying combinations of CPU, memory, storage, and networking capacity and give you the flexibility to choose the appropriate mix of resources for your applications.

In deployment, Array vxAG and application servers are launched as EC2 instances within an Amazon VPC, as shown in the following figure.

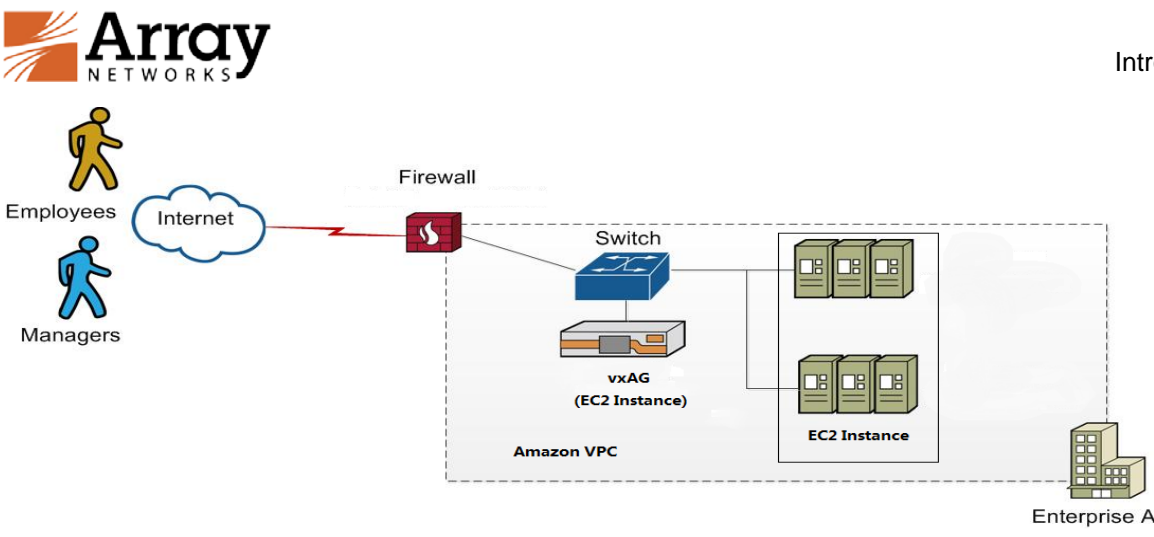

# Figure 1-1 Typical Deployment Scenario of vxAG for AWS

For more information, please refer to http://aws.amazon.com/documentation.

# **1.2 Recommended Instance Types**

The vxAG computation and network performance is based upon the resources of the underlying AWS instance type. Following are the EC2 Instance Types that are recommended for vxAG.

| Instance<br>Type | vCPU | Memory | Network<br>Performance | Max<br>Virtual<br>Site | Max<br>Session | Suggested<br>Concurrent<br>Users |
|------------------|------|--------|------------------------|------------------------|----------------|----------------------------------|
| t2.small         | 1    | 2      | Low                    | 20                     | 600            | 1-5                              |
| t2.medium        | 2    | 4      | Medium                 | 256                    | 10000          | 5-20                             |
| m4.large         | 2    | 8      | High                   | 256                    | 25000          | 20-100                           |
| m4.xlarge        | 4    | 16     | High                   | 256                    | 128000         | 100+                             |

## Table 1-1 Recommended Instance Types

When an EC2 instance is launched, the specified instance type determines the resources allowed for the vxAG, such as number of vCPUs, memory size, network performance, number of ENIs and the number of private IP addresses per ENI. For details on compute, memory, and storage capabilities of each instance type, please refer

to http://docs.aws.amazon.com/AWSEC2/latest/UserGuide/instance-types.html.

# 1.3 Usage Limitations and Guidelines

- In the AWS cloud service architecture, if the vxAG is deployed with multiple network interfaces, the AWS VPC needs to be used. You should configure the VPC route table correctly to make sure that the management and external subnets are publicly accessible.
- vxAG for AWS supports the following features:

©2016 Array Networks, Inc. All Rights Reserved.

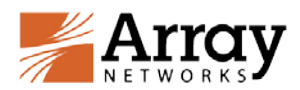

- Host checking
- Cache cleaner
- SSL encryption for data in transit
- Per-user policy engine
- Multiple access methods (Web, Layer 3, client-server, thin client)
- 64-bit architecture
- Non-disruptive upgrades up to 600 concurrent users and 500Mbps throughput
- vxAG for AWS supports both the BYOL (Bring Your Own License) model and the prelicense model. For the pre-license model, you need to purchase the AWS vxAG image with the vxAG license loaded beforehand. Users do not need to load the license again. For the BYOL model, the license specifies the maximum sessions, maximum virtual portals, and so on. When purchasing the vxAG BYOL license from Array, please specify the AWS instance type that you will use in order to receive the correct license for optimal usage. Please refer to section 2.8 Loading the vxAG License to learn how to load the vxAG BYOL license.

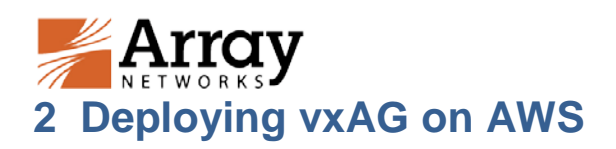

This section describes the process of deploying the vxAG EC2 instance within the Amazon VPC.

# 2.1 Creating the Amazon VPC and Needed Subnets

Before deploying the vxAG, you first need to create a VPC. For each VPC, AWS creates two subnets (Management and External). If additional subnets are needed, you can add them later.

Please configure AWS routing tables to ensure that the management subnet and external subnet are accessible from the Internet.

For more information about creating and configuring the VPC, please refer to <u>http://aws.amazon.com/cn/documentation/vpc/</u>.

## 2.2 Launching the vxAG EC2 Instance

To launch the vxAG EC2 instance on AWS, please perform the following steps:

1. Log into AWS (<u>http://aws.amazon.com</u>) with a valid credential and switch to the AWS EC2 management console, as shown in the following figure.

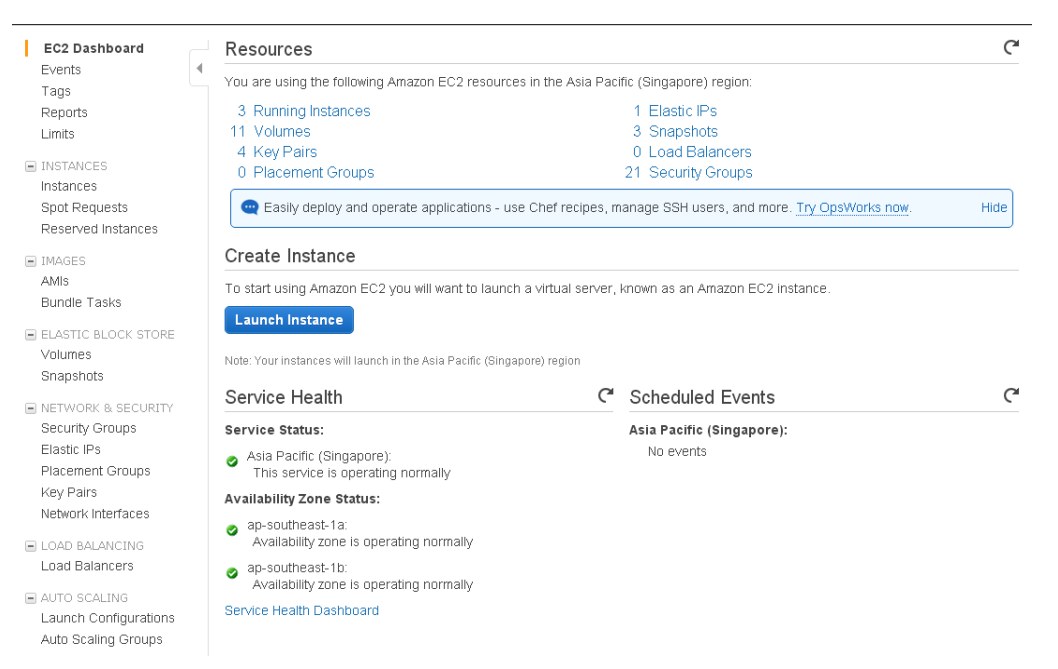

#### Figure 2-1 EC2 Management Console

- 2. In the **Create Instance** area of the **EC2 Dashboard** page, click the **Launch Instance** button, as shown in the preceding figure.
- 3. In Step 1: Choose an Amazon Machine Image (AMI) page, click the AWS Marketplace tab, enter "vxAG" in the search box and click the Select button, as shown in the following figure.

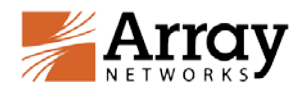

| Step 1: Choose an A<br>on AMI is a template that contain<br>you can select one of your own A | Amazon Ma<br>s the software config<br>MIS. | hine Image (AMI)<br>ration (operating system, application server, and applications) required to launch y                        | Cancel and Exit<br>rour instance. You can select an AMI provided by AWS, our user community, or the AWS Marketplace; or |
|----------------------------------------------------------------------------------------------|--------------------------------------------|----------------------------------------------------------------------------------------------------|----------------------------------------------------------------------------------------------------|
| Quick Start                                                                                  | ( a set of                                 |                                                                                                    | I< < 1 to 1 of 1 Products >>>                                                                                           |
| My AMIS                                                                                      | Li wag                                     | ×                                                                                                    |                                                                                                    |
| AWS Marketplace                                                                              | Array                                      | vxAG SSL VPN<br>★★★★★ (0) [Rel.AG.9.3.0.186.26   Sold by Array Networks                                                         | Rahact                                                                                                    |
| Community AMIs                                                                               | Free ter eligible                          | Bring Your Own License + AWS usage fees<br>LinuxUnix, FreeBSD FreeBSD 7+   64-bit Amazon Machine Image (AMI)   Updated: 1/14/16 |                                                                                                    |
| Categories                                                                                   |                                            | vxAG virtual secure access gateways enable dynamic pay-as-you-grow scalability and ne                                           | w elastic business models for both development and production environments. Able to                                     |
| All Categories                                                                               |                                            | More info                                                                                                    |                                                                                                    |
| Software Infrastructure (1)                                                                  |                                            |                                                                                                    |                                                                                                    |
| Operating System                                                                             |                                            |                                                                                                    |                                                                                                    |
| Clear Filler                                                                                 |                                            |                                                                                                    |                                                                                                    |
| ▼ All Linux/Unix                                                                             |                                            |                                                                                                    |                                                                                                    |
| E FreeBSD (1)                                                                                |                                            |                                                                                                    |                                                                                                    |
| Software Pricing Plans                                                                       |                                            |                                                                                                    |                                                                                                    |
| Bring Your Own License                                                                       |                                            |                                                                                                    |                                                                                                    |

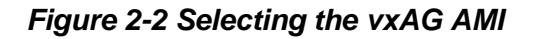

4. In **Step 2: Choose an Instance Type** page, select one of the instance types supported by the vxAG AMI, such as "m4.large", and click the **Next: Configure Instance Details** button, as shown in the following figure.

|   |                 | is using a manarge             | e instance (ur iari | ger) for the best | experience with this prou    | uct.                           |                           |
|---|-----------------|--------------------------------|---------------------|-------------------|------------------------------|--------------------------------|---------------------------|
|   | Family -        | Туре -                         | vCPUs (i) -         | Memory<br>(GiB)   | Instance Storage<br>(GB) (i) | EBS-Optimized<br>Available (i) | Network<br>Performance (i |
| 0 | General purpose | t2.micro<br>Free tier eligible | 1                   | 1                 | EBS only                     | -                              | Low to Moderate           |
| 0 | General purpose | t2.small                       | 1                   | 2                 | EBS only                     | -                              | Low to Moderate           |
| 0 | General purpose | t2.medium                      | 2                   | 4                 | EBS only                     | -                              | Low to Moderate           |
| 0 | General purpose | t2.large                       | 2                   | 8                 | EBS only                     | -                              | Low to Moderate           |
|   | General purpose | m4.large                       | 2                   | 8                 | EBS only                     | Yes                            | Moderate                  |
|   | General purpose | m4.xlarge                      | 4                   | 16                | EBS only                     | Yes                            | High                      |
|   | General purpose | m4.2xlarge                     | 8                   | 32                | EBS only                     | Yes                            | High                      |
|   | General purpose | m4.4xlarge                     | 16                  | 64                | EBS only                     | Yes                            | High                      |
|   | General purpose | m4.10xlarge                    | 40                  | 160               | EBS only                     | Yes                            | 10 Gigabit                |
|   | General purpose | m3.medium                      | 1                   | 3.75              | 1 x 4 (SSD)                  | -                              | Moderate                  |
|   | General purpose | m3.large                       | 2                   | 7.5               | 1 x 32 (SSD)                 | -                              | Moderate                  |

## Figure 2-3 Selecting the Instance Type

5. In **Step 3: Configure Instance Details** page, set the **Network** parameter to an existing VPC and set the **Subnet** parameter to the management subnet of the VPC. In the **Network Interfaces** area, click the **Add Device** button to add another interface to the instance and assign the internal subnet to this new

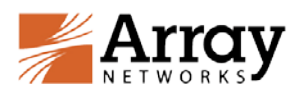

interface. Then click the **Review and Launch** button, as shown in the following figure.

| 1. Choos                        | e AMI 2. Choose In:                                  | stance Typ                       | e 3. Co                            | onfigure Instance                           | 4. Add Storage     | 5. Tag Instance  | 6. Configure Sec      | curity Group | 7. Review                  |                    |
|---------------------------------|------------------------------------------------------|----------------------------------|------------------------------------|---------------------------------------------|--------------------|------------------|-----------------------|--------------|----------------------------|--------------------|
| Step 3:<br>Configure<br>managem | the instance to suit you<br>ent role to the instance | nce De<br>r requiren<br>and more | e <b>tails</b><br>nents. You<br>e. | can launch multiple                         | instances from the | e same AMI, requ | est Spot instances to | take advanta | ge of the lower pricing, a | assign an access 🔺 |
|                                 | Number of instance                                   | s (i)                            | 1                                  |                                             |                    |                  |                       |              |                            |                    |
|                                 | Purchasing optio                                     | n (i)                            | 🗆 Reque                            | st Spot instances                           |                    |                  |                       |              |                            |                    |
|                                 | Networ                                               | k 🕕                              | vpc-e8ff4                          | d8d (10.0.0.0/16)   \                       | VPC_test 🔻         | Create new       | VPC                   |              |                            |                    |
|                                 | Subne                                                | t 🕕                              | subnet-7<br>251 IP Ad              | 3ff6204(10.0.10.0/2<br>dresses available    | (4) Manageme ▼     | Create new       | / subnet              |              |                            |                    |
|                                 | Auto-assign Public I                                 | •                                | Use sub                            | net setting (Disable                        | ) 🔻                | ]                |                       |              |                            |                    |
|                                 | Placement grou                                       | p 🕕                              | No place                           | ment group                                  | ۲                  | ]                |                       |              |                            |                    |
|                                 | IAM rol                                              | e 🕕                              | None                               |                                             | •                  | C Create new     | IAM role              |              |                            |                    |
|                                 | Shutdown behavio                                     | r 🕕                              | Stop                               |                                             | •                  | ]                |                       |              |                            |                    |
| Enable                          | e termination protectio                              | n 🕕                              | Protect                            | against accidental                          | termination        |                  |                       |              |                            |                    |
|                                 | Monitorin                                            | g (i)                            | Enable<br>Additiona                | CloudWatch detail<br>charges apply.         | ed monitoring      |                  |                       |              |                            |                    |
| 1                               | EBS-optimized instanc                                | e 🕕                              |                                    | n as EBS-optimized                          | instance           |                  |                       |              |                            |                    |
|                                 | Tenanc                                               | у 🕕                              | Shared to<br>Additiona             | enancy (multi-tenan<br>I charges will apply | t hardware) 🔻      | ]<br>1cy.        |                       |              |                            |                    |
| ▼ Netwo                         | rk interfaces 🕕                                      |                                  |                                    |                                             |                    |                  |                       |              |                            |                    |
| Device                          | Network Interface                                    | Subnet                           |                                    | Primary IP                                  | Secondary IP a     | addresses        |                       |              |                            |                    |
| eth0                            | New network inte 🔻                                   | subnet                           | 73ff6: 🔻                           | Auto-assign                                 | Add IP             |                  |                       |              |                            |                    |
| Add Devi                        | ce                                                   |                                  |                                    |                                             |                    |                  |                       |              |                            | -                  |
|                                 |                                                      |                                  |                                    |                                             |                    |                  | Cancel                | Previous     | Review and Launch          | Next: Add Storage  |

#### Figure 2-4 Configuring Instance Details

6. Click the **6. Configure Security Group** tab, add security group rules to allow access via SSH and WebUI and then click the **Review and Launch** button, as shown in the following figure.

| 1. Choose AMI                                                                | 2. Choose Instance T                                                                                       | ype 3. Configure Instanc                                                                                    | e 4. Add Storage                                                        | 5. Tag Instance                                                  | 6. Configure Securit                               | y Grou           | Ip 7. Review                             |                              |
|------------------------------------------------------------------------------|----------------------------------------------------------------------------------------------------|----------------------------------------------------------------------------------------------------|-------------------------------------------------------------------------|------------------------------------------------------------------|----------------------------------------------------|------------------|------------------------------------------|------------------------------|
| Step 6: Con<br>A security group i<br>if you want to set<br>new security grou | figure Security G<br>s a set of firewall rules th<br>up a web server and allo<br>up or select from an exis | Group<br>hat control the traffic for your<br>ow Internet traffic to reach you<br>ting one below. Learn more | instance. On this page<br>ur instance, add rules<br>about Amazon EC2 se | e, you can add rules<br>that allow unrestrict<br>acurity groups. | to allow specific traffic<br>ed access to the HTTP | to read<br>and H | ch your instance. F<br>TTPS ports. You d | For example,<br>can create a |
| As                                                                           | sign a security group:                                                                                     | Create a new security gro                                                                                   | pup                                                                     |                                                                  |                                                    |                  |                                          |                              |
|                                                                              |                                                                                                    | Select an existing security                                                                                 | ty group                                                                |                                                                  |                                                    |                  |                                          |                              |
| :                                                                            | Security group name:                                                                                       | vAPV Virtual Application E                                                                                  | elivery Controller-Arra)                                                | yOS APV 8-6-0-x-AM                                               | VS                                                 |                  |                                          |                              |
|                                                                              | Description:                                                                                               | This security group was g                                                                                   | generated by AW/S Mar                                                   | ketplace and is bas                                              | ec                                                 |                  |                                          |                              |
| Type (i)                                                                     |                                                                                                    | Protocol (i)                                                                                                | Port Ra                                                                 | inge (i)                                                         | Source                                             | ()               |                                          |                              |
| SSH                                                                          | T                                                                                                    | TCP                                                                                                    | 22                                                                      |                                                                  | Anywhe                                             | re 🔻             | 0.0.0/0                                  | 8                            |
| Custom TCP R                                                                 | ule 🔻                                                                                                    | TCP                                                                                                    | 8888                                                                    |                                                                  | Anywhe                                             | re 🔻             | 0.0.0/0                                  | 8                            |
| Custom TCP R                                                                 | ule 🔻                                                                                                    | ТСР                                                                                                    | 8080                                                                    |                                                                  | Anywhe                                             | re 🔻             | 0.0.0/0                                  | 8                            |
| Add Rule<br>Warning<br>Rules wit<br>addresse                                 | h source of 0.0.0.0/0 allo<br>is only.                                                                     | ow all IP addresses to acces                                                                                | s your instance. We re                                                  | ecommend setting s                                               | security group rules to a                          | illow a          | ccess from know                          | n IP                         |
| 4                                                                            |                                                                                                    |                                                                                                    |                                                                         |                                                                  | Cancel                                             | Prev             | vious Review a                           | ► Pand Launch                |

Figure 2-5 Configuring Security Group Rules

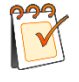

**Note:** To allow administrators to access the vxAG instance via SSH and WebUI from the Internet, please add security group rules for port 22 of SSH, for port 8888 of the WebUI.

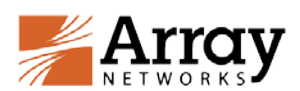

7. Review the instance information and click the **Launch** button, as shown in the following figure.

| Array vxAG SSL                                         | VPN                                                                             | usutheost-11 Am                                              | w vxAG                                                                      |                                                                             |                                              |                                              |                      |
|--------------------------------------------------------|---------------------------------------------------------------------------------|--------------------------------------------------------------|-----------------------------------------------------------------------------|-----------------------------------------------------------------------------|----------------------------------------------|----------------------------------------------|----------------------|
| eligible Roor Device                                   | lipe ebs - Virtualia                                                            | cation type: hvm                                             | 1=                                                                          |                                                                             |                                              |                                              |                      |
| Hourty Sof<br>Software of<br>By launchin<br>End User L | tware Fees: \$0.0<br>arges will begin o<br>g this product, yo<br>kense Agreemen | IO per hour on t<br>once you launch<br>u will be subsc<br>vi | 2 small instance<br>h this AMI and continue i<br>itbed to this software and | until you terminate the instance.<br>d agree that your use of this software | e is subject to the pricing terms and the se | ters :                                       | Edit instance type   |
| Instance Type                                          | ECUs                                                                            | VCPUs                                                        | Memory (GiB)                                                                | Instance Storage (GB)                                                       | EBS-Optimized Available                      | Network Performance                          |                      |
| t2 smal                                                | Variable                                                                        | 1                                                            | 2                                                                           | EBS only                                                                    | •                                            | Low to Moderate                              |                      |
| Security Groups                                        |                                                                                 |                                                              |                                                                             |                                                                             |                                              |                                              | Edit security groups |
| Security group name<br>Description                     | WAG SS<br>This sec                                                              | S, VPN-Rel-AG<br>with group war                              | -9-3-0-186-26-Autogent<br>s generated by AWS Ma                             | ByAWSMP.<br>Retplace and is based on recommer                               | nded settings for VAAG SSL VPN version F     | let AG 9 3.0 186 26 provided by Array Networ | ks                   |
| Туре ()                                                |                                                                                 | Pr                                                           | otocol (j)                                                                  | Port Range                                                                  | () So                                        | urce (j)                                     |                      |
| SSH                                                    |                                                                                 | TC                                                           | p                                                                           | 22                                                                          | 0.0                                          | 0.00                                         |                      |

Figure 2-6 Reviewing and Launching the Instance

8. In the prompted dialog box, select **Create a new key pair** from the drop-down list box, specify the **Key pair name** parameter, and click the **Download Key Pair** button to download the key file and then click the **Launch Instances**, as shown in the following figure.

| Select an ex                                                                                                    | kisting key pair or create a new key                                                                                                    | ypair >                                                                                      | < |
|----------------------------------------------------------------------------------------------------|----------------------------------------------------------------------------------------------------|----------------------------------------------------------------------------------------------|---|
| A key pair consis<br>Together, they al<br>private key file is<br>AMIs, the private                                                                                                    | sts of a <b>public key</b> that AWS stores, and a <b>priva</b><br>llow you to connect to your instance securely. Fi<br>required to obtain the password used to log in<br>key file allows you to securely SSH into your in: | te key file that you store.<br>or Windows AMIs, the<br>to your instance. For Linu<br>stance. | х |
| Note: The select<br>Learn more abo                                                                                                    | ted key pair will be added to the set of keys auth<br>ut removing existing key pairs from a public AM                                                                                                    | norized for this instance.<br>II.                                                            |   |
| Create a nev<br>Key pair nam                                                                                                    | w key pair<br>ne                                                                                                    | ۲                                                                                            |   |
|                                                                                                    |                                                                                                    | Download Key Pair                                                                            |   |
| You have a continue of the continue of the con | ave to download the <b>private key file</b> (*.pem file)<br>iue. <b>Store it in a secure and accessible locatio</b><br>o download the file again after it's created.                                                       | ) before you can<br>on. You will not be                                                      |   |
|                                                                                                    | Cance                                                                                                    | el Launch Instances                                                                          | _ |

# Figure 2-7 Creating the New Key Pair

The newly created vxAG instance will be launched successfully as shown the following figure.

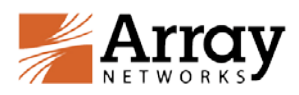

Launch Status

| ✔ Your instances are now launching                                                                                        |                                                                                                    |
|----------------------------------------------------------------------------------------------------|----------------------------------------------------------------------------------------------------|
| The following instance launches have bee                                                                                  | n initiated: I-787ba9b7 View launch log                                                                                                    |
| Get notified of estimated charges<br>Create billing alerts to get an email notific                                        | ation when estimated charges on your AWS bill exceed an amount you define (for example, if you exceed the free usage tier).                                                |
| low to connect to your instances                                                                                          |                                                                                                    |
| 'our instances are launching, and it may take a fe<br>mmediately and continue to accrue until you stop                    | w minutes until they are in the <b>running</b> state, when they will be ready for you to use. Usage hours on your new instances will start<br>or terminate your instances. |
| :lick View Instances to monitor your instances' st<br>istances.                                                           | atus. Once your instances are in the running state, you can connect to them from the Instances screen. Find out how to connect to your                                     |
| <ul> <li>Getting started with your software</li> </ul>                                                                    |                                                                                                    |
| To get started with vAPV Virtual Application Deliv<br>Controller                                                          | very<br>To manage your software subscription                                                                                                    |
| View Usage Instructions                                                                                                   | Open Your Software on AWS Marketplace                                                                                                    |
| <ul> <li>Here are some helpful resources to get y</li> </ul>                                                              | /ou started                                                                                                    |
| How to connect to your Linux instance                                                                                     | Amazon EC2: User Guide                                                                                                    |
| Learn about AWS Free Usage Tier                                                                                           | Amazon EC2: Discussion Forum                                                                                                    |
| /hile your instances are launching you can also                                                                           |                                                                                                    |
| Create status check alarms to be notified when<br>Create and attach additional EBS volumes (Add<br>Manage security groups | these instances fail status checks. (Additional charges may apply)<br>Ititonal charges may apply)                                                                          |
|                                                                                                    | View Instances                                                                                                    |

Figure 2-8 vxAG Instance Launched Successfully

# 2.3 Adding Other Interfaces to the vxAG Instance

To use three or more interfaces, you will need to add other interfaces to the vxAG instance after it is launched. When you add other interfaces to the vxAG instance, please make sure that the vxAG appliance is stopped. Note that the EC2 instance of the m4.large size supports two network interfaces at maximum.

To add a network interface to the vxAG instance:

1. Access the AWS EC2 management console, click the **Network Interfaces** link in the navigation pane, and then click the **Create Network Interface** button, as shown in the following figure.

| Events                                                                                |                              |                       |                 |   |              |   |                 |       |               |               |                            |     |
|---------------------------------------------------------------------------------------|------------------------------|-----------------------|-----------------|---|--------------|---|-----------------|-------|---------------|---------------|----------------------------|-----|
| Tags                                                                                  | Q Filter by tags and attribu | tes or search by keyw | ord :           |   |              |   |                 |       | 0             | K < 1 to 6 of | re > >I                    |     |
| Limits                                                                                | Name                         | Network interf *      | Subnet ID       | * | VPC ID       | ÷ | Zone            | Secu- | Description - | Instance ID ~ | Status                     |     |
| INSTANCES                                                                             |                              | eni-1f5e3d7b          | subnet-25efd54c |   | vpc-23ef654a |   | ap-southeast-1b | lau   |               | i-561adcQ     | 🌖 in-use                   | 8   |
| Instances                                                                             | Management_test              | eni-48683d3e          | subnet-73#5204  |   | vpc-e8ff4d8d |   | ap-southeast-1a | WAP   | Primary netwo | i-787ba9b7    | 🥥 in-usi                   | 0   |
| Spot Requests                                                                         |                              | eni-85388313          | subnet-22efd54b |   | vpc-23efd54a |   | ap-southeast-1a | lau   |               | i-015760ce    | in-usi                     | é   |
| Reserved Instances                                                                    |                              | eni-d2e45ca4          | subnet-22efd54b |   | vpc-23efd54a |   | ap-southeast-1a | tau   |               | i-3241a5fd    | in-use                     | 8   |
| IMAGES                                                                                |                              | eni-fe7ffc88          | subnet-22efd54b |   | vpc-23efd54a |   | ap-southeast-1a | lau   |               | i-u05db/6f    | in-usi                     | ė   |
| AMIS<br>Bundle Tasks                                                                  |                              | eni-fe875188          | subnet-c7b61fb0 |   | vpc-d831efbd |   | ap-southeast-1a | def   | internal      |               | <ul> <li>availa</li> </ul> | ble |
| <ul> <li>ELASTIC BLOCK STOPE<br/>Volumes<br/>Snapshots</li> </ul>                     |                              |                       |                 |   |              |   |                 |       |               |               |                            |     |
| NETWORK & SECURITY<br>Security Groups<br>Elastic IPs<br>Placement Groups<br>Key Pairs | Select a network interfac    | e above               |                 |   |              |   |                 | _     |               |               | 880                        | 5   |

#### Figure 2-9 Creating a Network Interface

2. In the **Create New Interface** dialog box, specify the parameters and click the **Yes**, **Create** button, as shown in the following figure.

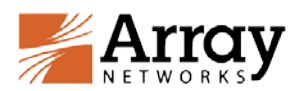

| Description     | i | Internal                                                           |  |
|-----------------|---|--------------------------------------------------------------------|--|
| Subnet          | i | subnet-65ff6212 (10.0.20.0/24) ap-southeast-1a 🔹                   |  |
| Private IP      | i | auto assign                                                        |  |
| Security groups | i | sg-7932761c - default - default VPC security group                 |  |
|                 |   | sg-863276e3 - VAPV Virtual Application Delivery Controller-ArrayOS |  |
|                 |   | · · · · · · · · · · · · · · · · · · ·                              |  |

Figure 2-10 Setting the Parameters of the Network Interface

3. Select the entry of the newly created network interface and click the **Attach** button. In the **Attach Network Interface** dialog box, specify the **Instance ID** parameter and click the **Attach** button, as shown in the following figure.

| Create Network Interface Attach Detach De            | elete  | Actions 👻     |    |                                         |
|------------------------------------------------------|--------|---------------|----|-----------------------------------------|
| Q Filter by tags and attributes or search by keyword |        |               |    |                                         |
| Name · Network interf + Subnet II                    | D      | • VPC ID      |    | Security groups                         |
| eni-1e91c468 subnet-65                               | ff6212 | vpc-e8ff4d8d  | ар | vAPV Virtual Application Delivery Contr |
|                                                      | i4c    | vpc-23efd54a  | ap | launch-wizard-12                        |
| Attach Network Interface X                           | 54     | vpc-e8ff4d8d  | ap | vAPV Virtual Application Delivery Contr |
| Network Interference and 4-04-400                    | i4b    | vpc-23efd54a  | ap | launch-wizard-13                        |
| Network Interface: eni-16910468                      | 54b    | vpc-23efd54a  | ap | launch-wizard-11                        |
| Instance ID: i-787ba9b7 (running) 🔻                  | 54b    | vpc-23efd54a  | ap | launch-wizard-14                        |
|                                                      | fbO    | vpc-d831 efbd | ap | default                                 |
| Cancel Attach                                        |        |               |    |                                         |

Figure 2-11 Attaching the Network Interface to the Instance

To configure the IP address for the newly added network interface, please refer to 2.7 for details.

# 2.4 Adding Secondary Private IP Addresses to the External Interface

To create multiple virtual sites, secondary private IP addresses (vxAG virtual site IPs) need to be added to the external interface of the vxAG instance.

To add a secondary AWS private IP address to the external interface:

1. Access the AWS EC2 management console, and click the **Network Interfaces** link in the navigation pane. Select the entry of the external interface and click the **Actions** button to select **Manage Private IP Addresses**, as shown in the following figure.

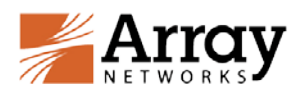

| IMAGES                                       | Create Networ  | rk Interface Att         | ach Detach        | Delete        | Actions 🔦                           | _            |
|----------------------------------------------|----------------|--------------------------|-------------------|---------------|-------------------------------------|--------------|
| AMIs<br>Rundlo Toolko                        | Q Filter by ta | gs and attributes or :   | search by keyword | 1             | Attach<br>Detach                    | e            |
| ELASTIC BLOCK STORE                          | Name           | · Ne                     | twork interf 🔺    | Subnet ID     |                                     | le           |
| Volumes                                      |                | eni-                     | -1f5e3d7b :       | subnet-25efd: | Associate Address                   | outheast-1b  |
| Snapshots                                    |                | eni                      | -33e1b445 :       | subnet-55ff62 |                                     | southeast-1a |
| NETWORK & SECURITY                           |                | eni                      | -43e1b435         | subnet-65ff62 | Change Termination Benavior         | southeast-1a |
| Security Groups                              |                | eni                      | -46fbae30         | subnet-73ff62 | Change Source/Dest. Check           | southeast-1a |
| Elastic IPs<br>Placement Groups<br>Key Pairs | Network Interf | eni-<br>ce: eni-33e1b445 | -853883f3 :       | subnet-22efd: | Add/Edit Tags<br>Change Description | southeast-1a |
| Network Interfaces                           |                |                          |                   |               | Create Flow Log                     |              |

Figure 2-12 Managing Private IP Addresses

2. In the **Manage Private IP Addresses** dialog box, click the **Assign new IP** link to add a new secondary IP address, and then click the **Yes**, **Update** button, as shown in the following figure.

| Ianage Private IP Addresses                                                                                                    | × |
|----------------------------------------------------------------------------------------------------|---|
| ou can assign and unassign secondary private IP addresses on each network interface. Leave the<br>Idress field blank and an available address will be assigned or enter an IP address that you want to<br>ssign. |   |
| ▼ eth2: eni-33e1b445 - External - 10.0.30.0/24                                                                                                    |   |
| Private IP Public IP                                                                                                    |   |
| 10.0.30.77                                                                                                    |   |
| 10.0.30.78 Undo                                                                                                    |   |
| Assign new IP                                                                                                    |   |
| Allow reassignment (1)                                                                                                    |   |
| Are you sure you want to perform the following changes:     1 specified private IP addresses will be assigned to eni-33e1b445                                                                                    |   |
| Cancel Yes, Update                                                                                                    |   |

Figure 2-13 Adding a New IP Address

To make the secondary private IP address publicly accessible, you need to add an elastic IP and associate it with the secondary private IP address. The next section describes this process.

# 2.5 Adding Elastic IPs to the Network Interfaces

To make the management interface and the external interface of the vxAG instance publicly accessible, you need to add elastic IPs and associate them with the private IP addresses of the network interfaces.

To add the elastic IP to a network interface:

 Access the AWS EC2 management console, click the Elastic IPs link in the navigation pane, and then click the Allocate New Address button. In the Allocate New Address dialog box, click the Yes, Allocate button, as shown in the following figure.

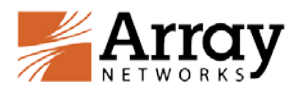

| EC2 Dashboard       | Allocate New Address Actions 💌                      |
|---------------------|-----------------------------------------------------|
| Events              |                                                     |
| Tags                | Q Fliter by attributes or search by keyword         |
| Reports             |                                                     |
| Limits              | Allocate New Address ×                              |
| INSTANCES           |                                                     |
| Instances           | Are you sure you want to allocate a new IP address? |
| Spot Requests       |                                                     |
| Reserved Instances  | Cancel Yes, Allocate                                |
| IMAGES              |                                                     |
| AMIs                |                                                     |
| Bundle Tasks        |                                                     |
| ELASTIC BLOCK STORE |                                                     |
| Volumes             |                                                     |
| Snapshots           |                                                     |
| NETWORK & SECURITY  |                                                     |
| Security Groups     |                                                     |
| Elastic IPs         | Select an address above                             |
| Placement Groups    |                                                     |
| Key Pairs           |                                                     |
| Network Interfaces  |                                                     |
|                     |                                                     |

Figure 2-12 Allocating the New Address

2. Select the entry of the newly created elastic IP, click the **Actions** button and select the **Associate Address** item, as shown in the following figure.

| 7 | Allocate New Address       | Actions 🗠                                 |   |                    |   |       |            |
|---|----------------------------|-------------------------------------------|---|--------------------|---|-------|------------|
|   | Q. Filter by attributes or | Allocate New Address<br>Release Addresses |   |                    |   |       |            |
|   | Elastic IP                 | Associate Address<br>Disassociate Address | 2 | Private IP Address | đ | Scope | Public DNS |
|   | 52.76.0.192                |                                           |   |                    |   | чрс   |            |

Figure 2-13 Associating the New Address

3. In the **Associate Address** screen, specify the parameters for **Network Interface** and **Private IP Address** and click the **Associate** button, as shown in the following figure.

| Select the instance           | ce OR network interface to which y                | rou wish to associate this IP address (52.76  | 8.192)     |              |                      |  |
|-------------------------------|---------------------------------------------------|-----------------------------------------------|------------|--------------|----------------------|--|
|                               | Instance                                          | Search instance ID or Name tag                |            |              |                      |  |
|                               |                                                   | Or                                            |            |              |                      |  |
|                               | Network Interface                                 | eni-48683d3e                                  |            |              |                      |  |
|                               | Private IP Address                                | 10.0.10.59*                                   | •          | Ð            |                      |  |
|                               |                                                   | Reassociation                                 |            | 1            |                      |  |
| Warni<br>If you as<br>address | ing<br>ssociate an Elastic IP address with<br>ses | i your instance, your current public IP addre | ss is rele | rased. Learn | more about public IP |  |

Figure 2-14 Associating the Elastic IP

# 2.6 Accessing the vxAG Instance and Setting the "array" Password

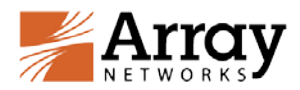

## 2.6.1 Accessing the vxAG Instance via SSH

You can connect to the newly created vxAG instance via SSH after the newly created vxAG instance becomes "Running".

To access the vxAG instance via SSH, use the public DNS Name or IP address and the SSH port 22 as the SSH access point.

The downloaded private key file (.pem) is required to be used by SSH for logging into the newly created vxAG instance.

The vxAG AMI default administration account is "array"

ssh --i <private-key.pem> array@<vxAG IP or DNS name>

After you successfully log into the vxAG instance, the following screen will be displayed.

#### Figure 2-15 Accessing the vxAG Instance via SSH

After "**show version**" is executed, the INVALID LICENSE KEY message will be displayed because you have not yet entered the license information. That process is described in section 2.8 Loading the vxAG License.

To access the vxAG via SSH and WebUI easily and securely, you should assign the admin accounts and their passwords the first time you log into vxAG. To assign a new password for the "array" account:

- 1. Enter "enable" and enter. The default is no password to enter enable mode.
- 2. Type "configure terminal" and enter to enter configuration mode.
- 3. Type "**ssh auth password on** *array*" to enable password authentication for WebUI and SSH.

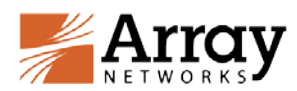

- 4. Change the password of the default account (array) using the "admin password array new\_password" command.
- 5. Type "write memory all" and enter to have vxAG retain the change after reboot.

## 2.6.2 Accessing the vxAG Instance via WebUI

To enable vxAG WebUI access, you will first need to access the vxAG instance via SSH to perform the following configurations in the Config mode:

- 1. Enable the WebUI using the "webui on" command.
- 2. (Optional) Configure the WebUI port using the "webui port" command.

After the preceding configurations are completed, you can access the WebUI of the vxAG instance at https://<*EIP*>:<*WebUI\_port*> using a Web browser. On the login page, enter "array" as the username and the previously configured "new\_password" as the password to pass the authentication.

| lase System *                                                                                                    | Basic Information                                                                                                    |                                                              |                                                                                                    |                                                             |                            |     |             |                         |                                                                                                    |                                                             |                  |
|----------------------------------------------------------------------------------------------------|----------------------------------------------------------------------------------------------------|--------------------------------------------------------------|----------------------------------------------------------------------------------------------------|-------------------------------------------------------------|----------------------------|-----|-------------|-------------------------|----------------------------------------------------------------------------------------------------|-------------------------------------------------------------|------------------|
| Home<br>Science Activity<br>General Settions<br>Basic Heterosing<br>Advances Networking<br>Custering<br>Vietwail<br>ADMENESTIATORS<br>Global Admin<br>Science Sciences<br>Administrations | STATESTICS INFORMATI<br>Desktop Direct<br>Hoot Nam<br>Boot Tim<br>Current Tim<br>Up Tim<br>Mod<br>Serial Numbo<br>Software Build Ind<br>WebUI Login Languag | t Go<br>e AN<br>e We<br>e We<br>e 6 r<br>e E<br>b Arr<br>e E | to DD Pillot<br>ed Jan 20 02:59:1<br>ed Jan 20 03:05:-<br>mins,<br>280081C058852<br>ayOS Rel.AG.9.3.<br>nglish • | 94 GMT (+0000<br>49 GMT (+0000<br>1244520003056<br>0.186.26 | ) 2016<br>) 2016<br>) 4566 |     |             |                         | USER MANUAL<br>CLI Handbook<br>User Guide<br>SYSTEM RESOU<br>CPU Usage<br>EEATURESTAT<br>SNMP Enable<br>Logging Enable<br>ADMIN TOOLS<br>View Statistics | PDF<br>PDF<br>Intcess<br>7%<br>US<br>(details)<br>[details] |                  |
| Inin AAA<br>1234 SCOLES<br>Atter: Man-Doment<br>informa<br>informa<br>Ulashenceting<br>TLIAA: SSITE S<br>Und Stees<br>Nice Management<br>atom Management                                  | Statist/Learning                                                                                                    | 192.10                                                       | IGUILATION<br>68.5.1(IPv4)<br>Interface Name<br>port1                                                            | 192.168.5.1                                                 | Netmask.<br>255.255.255.0  | Pr6 | Profix Lun- | Interface Type<br>port3 | Tag Number                                                                                                    | Interface Speed<br>autoselect (10                           | Interface Status |

Figure 2-18 Accessing the vxAG Instance via WebUI

# 2.7 Adding IPs to Other Interfaces

To configure the IP address for other network interfaces:

- 1. Access the vxAG instance via SSH.
- 2. Type "show interface" to view the interface name.
- 3. Type "**ip address** *interface name ip netmask*" to add the IP address to the interface.

## 2.8 Loading the vxAG License

To purchase a license from Array Networks and load the license to the system, please execute the following steps:

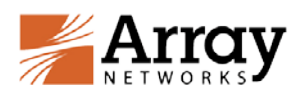

- 1. Access the vxAG instance via SSH.
- 2. Capture the output for the software version, model and serial number of the vxAG by executing the "**show version**" command.
- 3. Contact Array Networks Customer Support by email with the vxAG information and your license options (such as maximum sessions, maximum virtual portals, time duration/trial) to obtain a valid license key.
- 4. Typically, the license key will be emailed to you. Once received, execute the "system license" command in the Config mode, paste the license key and press "Enter". The license will be successfully loaded.

Alternatively, you can load the license via WebUI. To load the license, select **Admin Tools> System Management > License**.

About Array Networks

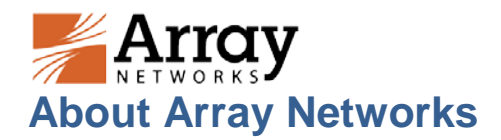

Array Networks is a global leader in application delivery networking with over 5000 worldwide customer deployments. Powered by award-winning SpeedCore<sup>®</sup> software, Array application delivery, WAN optimization and secure access solutions are recognized by leading enterprise, service provider and public sector organizations for unmatched performance and total value of ownership. Array is headquartered in Silicon Valley, is backed by over 250 employees worldwide and is a profitable company with strong investors, management and revenue growth. Poised to capitalize on explosive growth in the areas of mobile and cloud computing, analysts and thought leaders including Deloitte, IDC and Frost & Sullivan have recognized Array Networks for its technical innovation, operational excellence and market opportunity.

#### Corporate

Headquarters info@arraynetworks.com

408-240-8700 1 866 MY-ARRAY www.arraynetworks.com

EMEA

rschmit@arraynetworks.com +32 2 6336382 China support@arraynetworks.com.cn +010-84446688

France and North Africa infosfrance@arraynetworks.com +33 6 07 511 868 India isales@arraynetworks.com +91-080-41329296

Japan sales-japan@ arraynetworks.com +81-81-44-589-8315

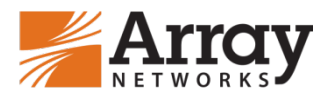

To purchase Array Networks Solutions, please contact your Array Networks representative at 1-866-MY-ARRAY (692-7729) or authorized reseller Nov-2016 rev.a

© 2016 Array Networks, Inc. All rights reserved. Array Networks and the Array Networks logo are trademarks of Array Networks, Inc. in the United States and other countries. All other trademarks, service marks, registered marks, or registered service marks are the property of their respective owners. Array Networks assumes no responsibility for any inaccuracies in this document. Array Networks reserves the right to change, modify, transfer, or otherwise revise this publication without notice.